## Digital, impactante y siempre a mano.

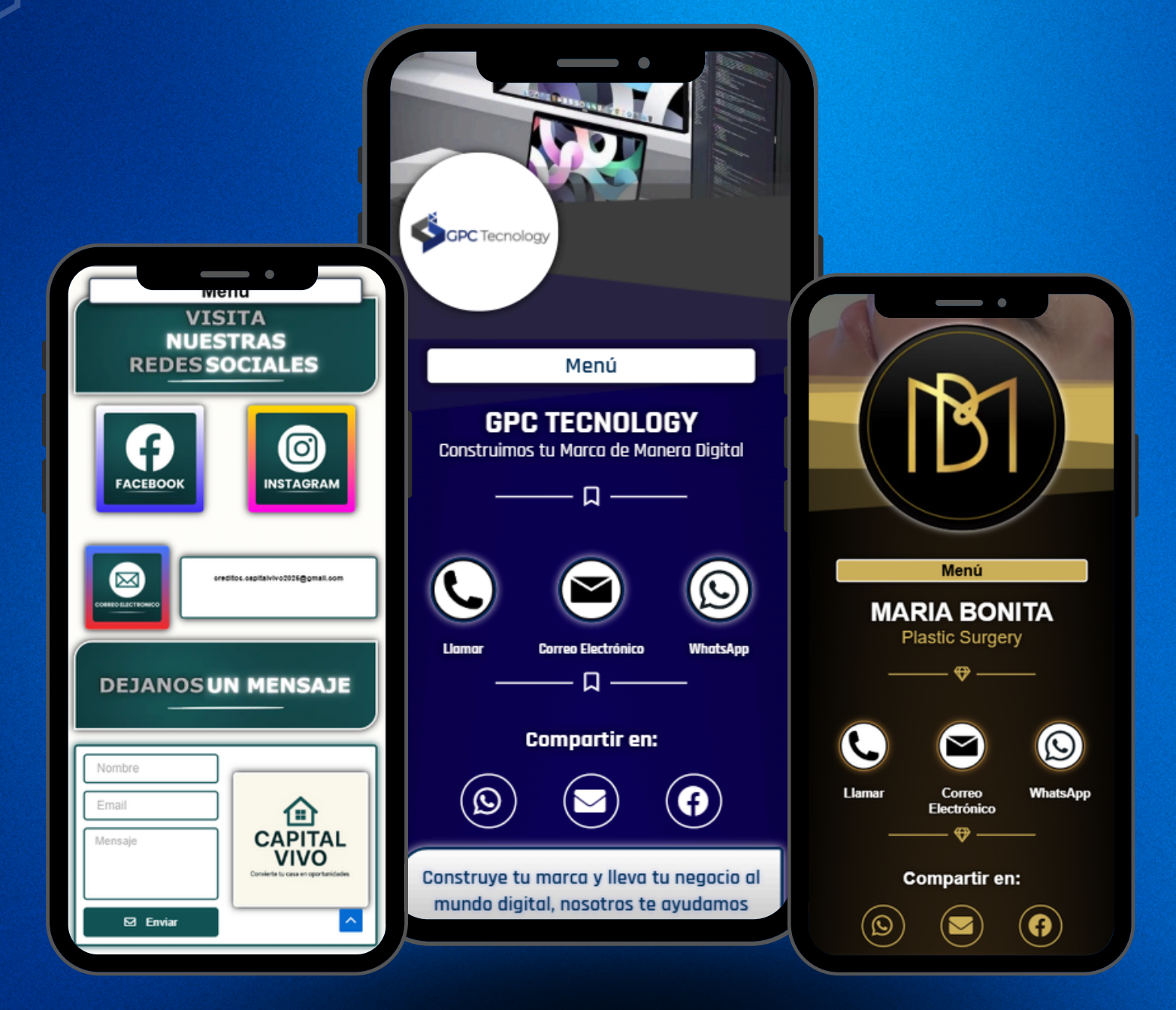

### "Botones que te acercan a tus clientes al instante."

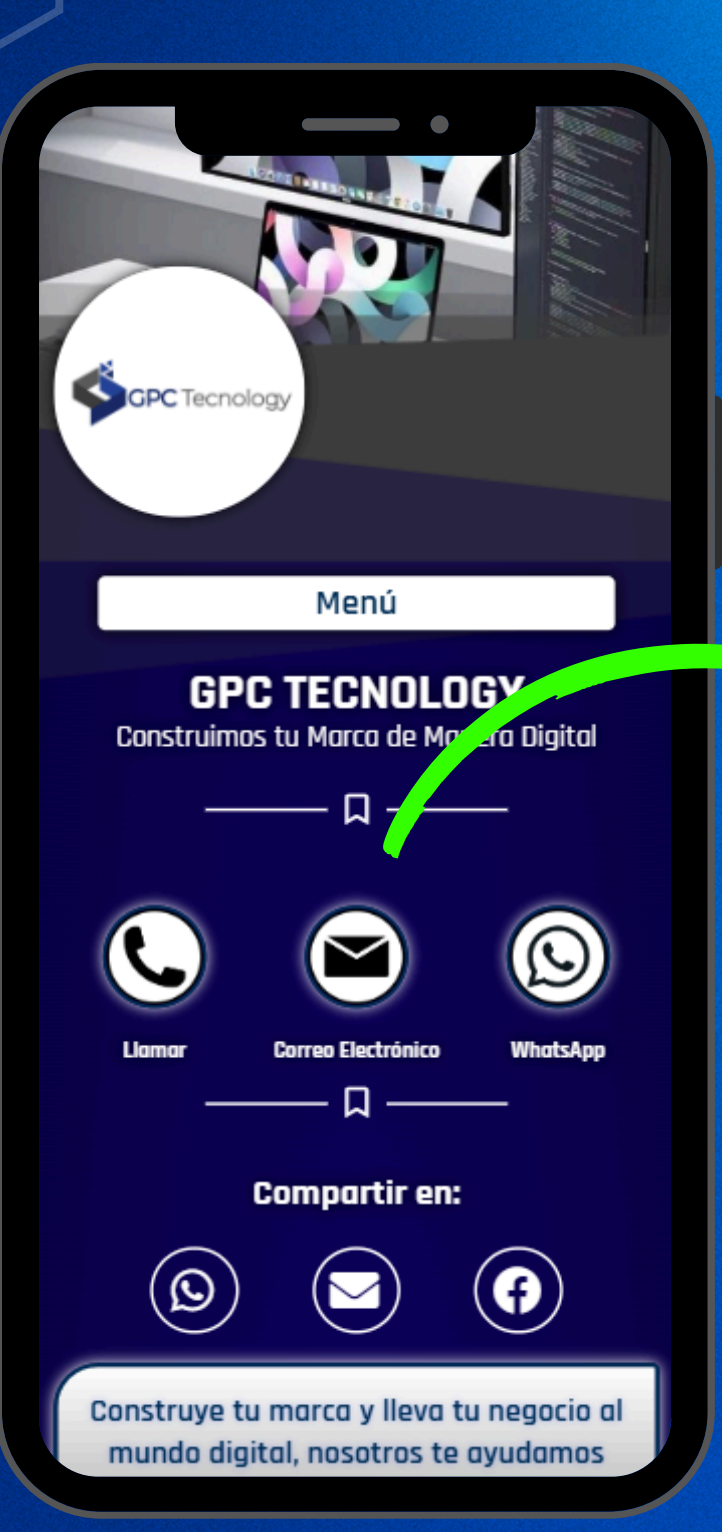

Un toque para llamar, escribir o chatear contigo.

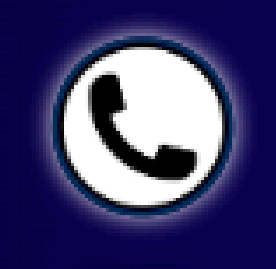

Llamar

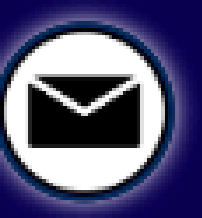

Correo Electrónico

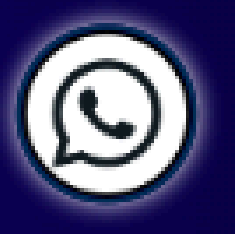

### WhotsApp

### Comparte tu negocio al instante: un link, mil oportunidades.

### Comparte tu Tarjeta Digital desde ella misma

### **Compartir en:**

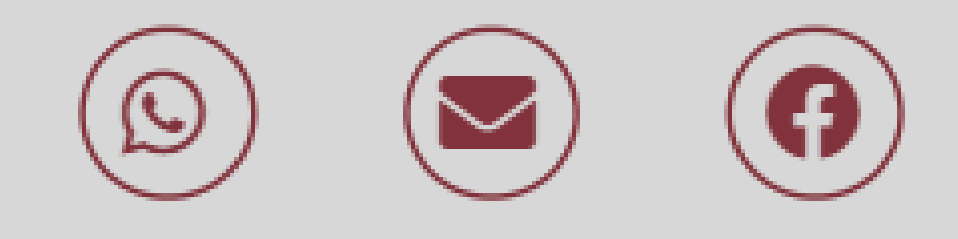

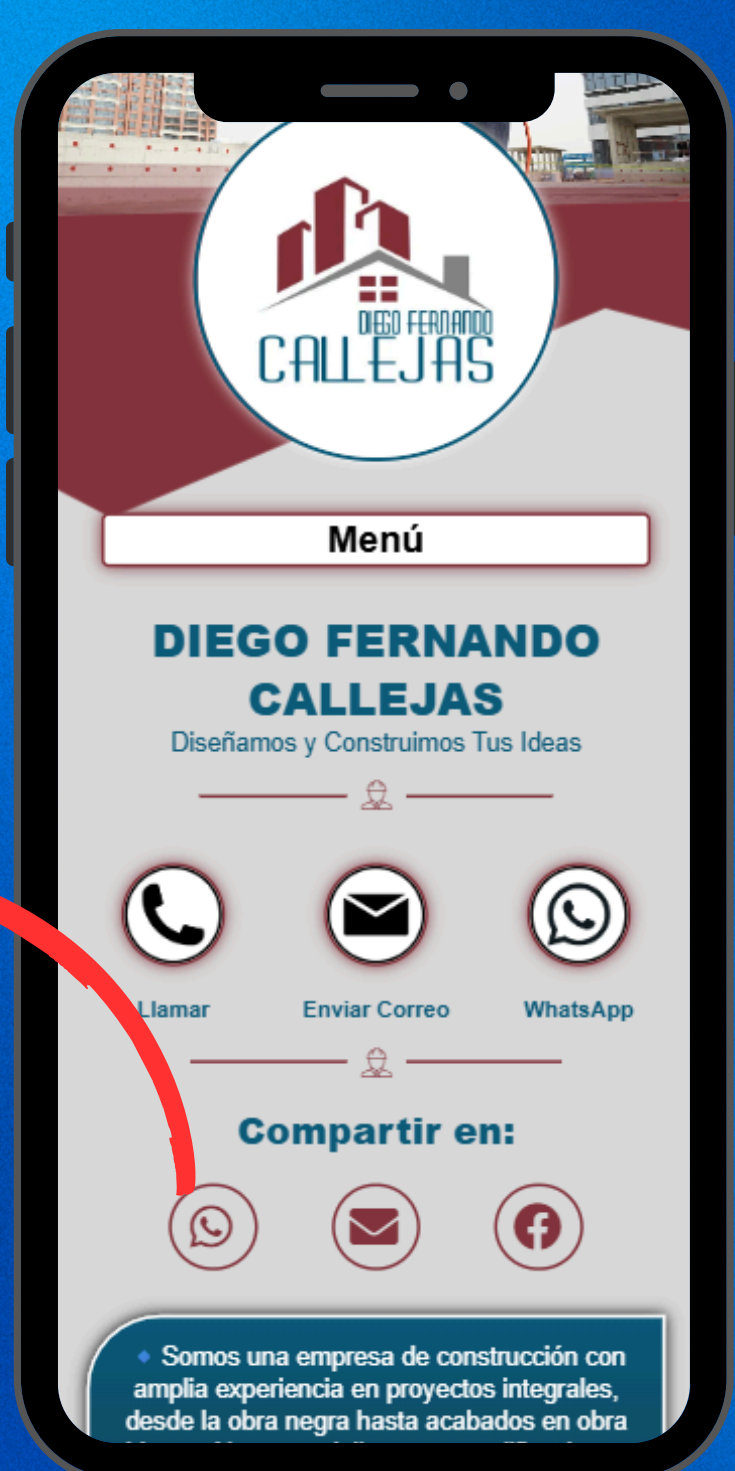

### Comparte la informacion destacada junto con los servicios, fotos y videos de tu empresa.

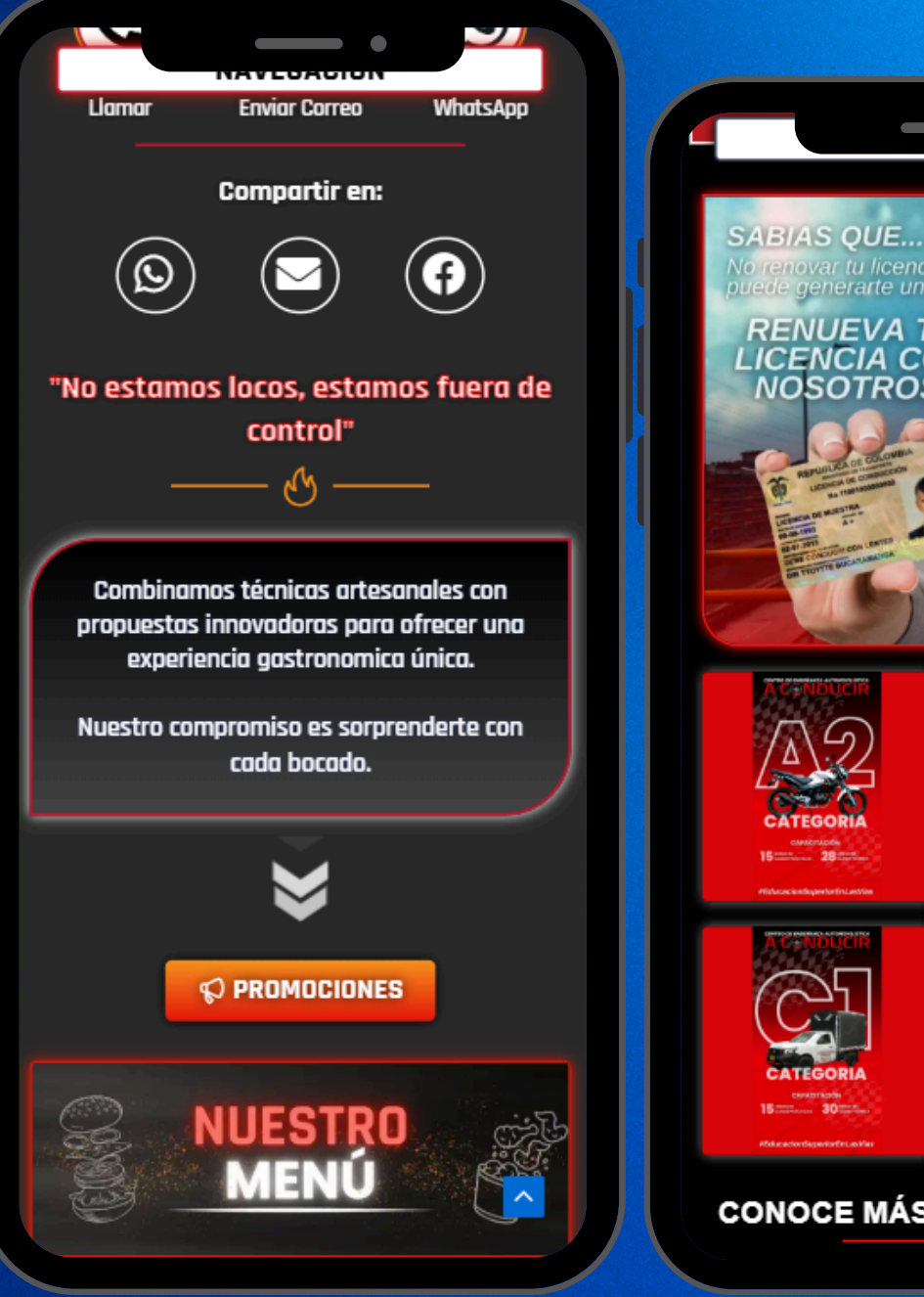

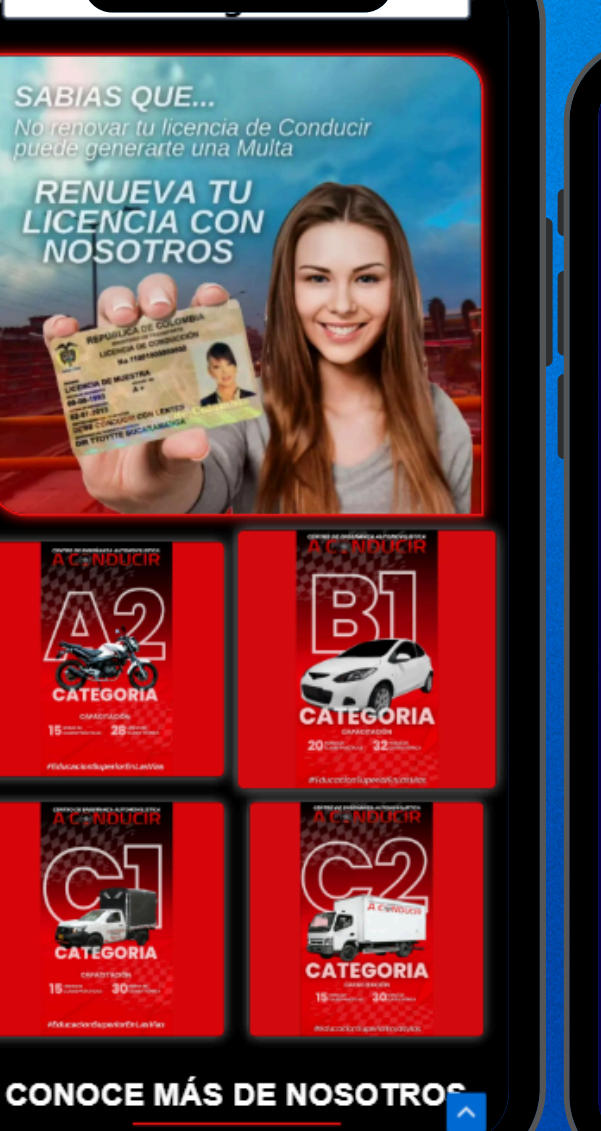

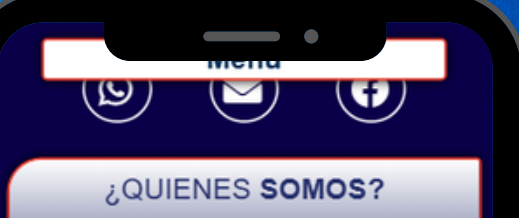

Maxter fumigaciones es una empresa que brinda asesorías integrales en M.I.P, saneamiento básico, B.P.M y programas de limpieza y desinfección.

#### NUESTROS SERVICIOS

Maxter fumigaciones presta servicios integrales en M.I.P. saneamiento básico y B.P.M contando con un equipo de profesionales en salud ocupacional, ingenieros ambientales, ingenieros de alimentos entre otros. Nuestro compromiso es atender las necesidades de su empresa con calidad, oportunidad y eficiencia.

### Recarga de Extintores Lavado y Desinfección de Tanques Plan de Capacitación BPM Con Documentación

- Control de Plagas y Roedores
- Carnets de Manipulación de Alimentos
- Señalización Vial
- Plan de Saneamiento Basico

### Ideal tambien para tener el menú de tu restaurante o negocio de comidas

Dale a tus clientes una experiencia unica y dinámica con un menú digital

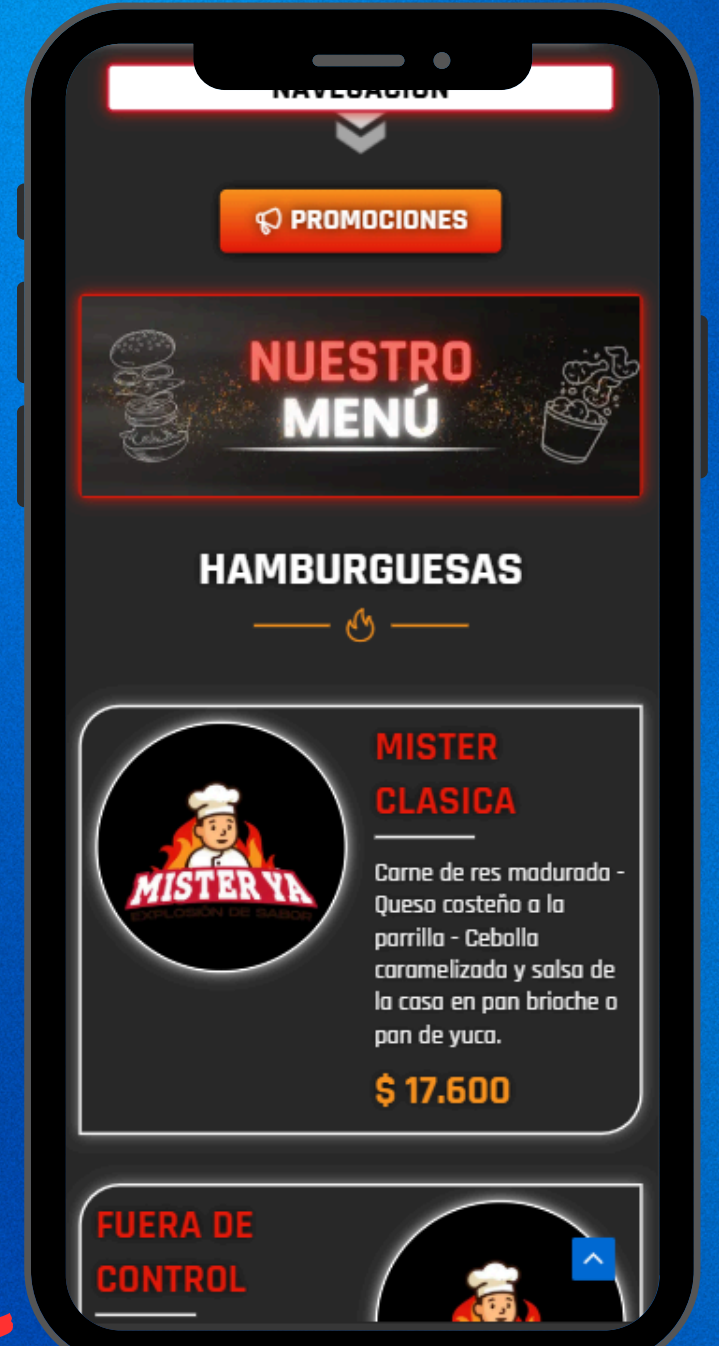

### Todas tus redes sociales, integradas y listas para explorar.

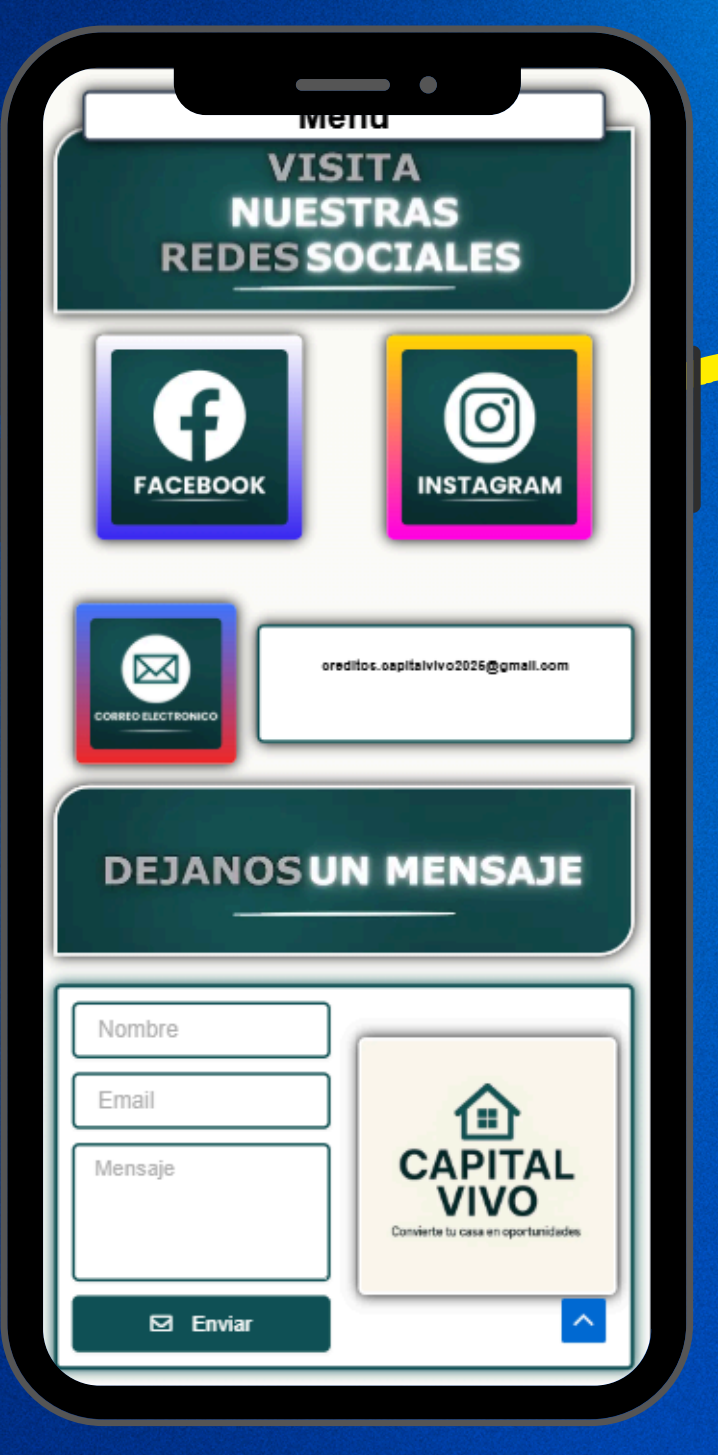

No pierdas seguidores, facilita el acceso a tus redes.

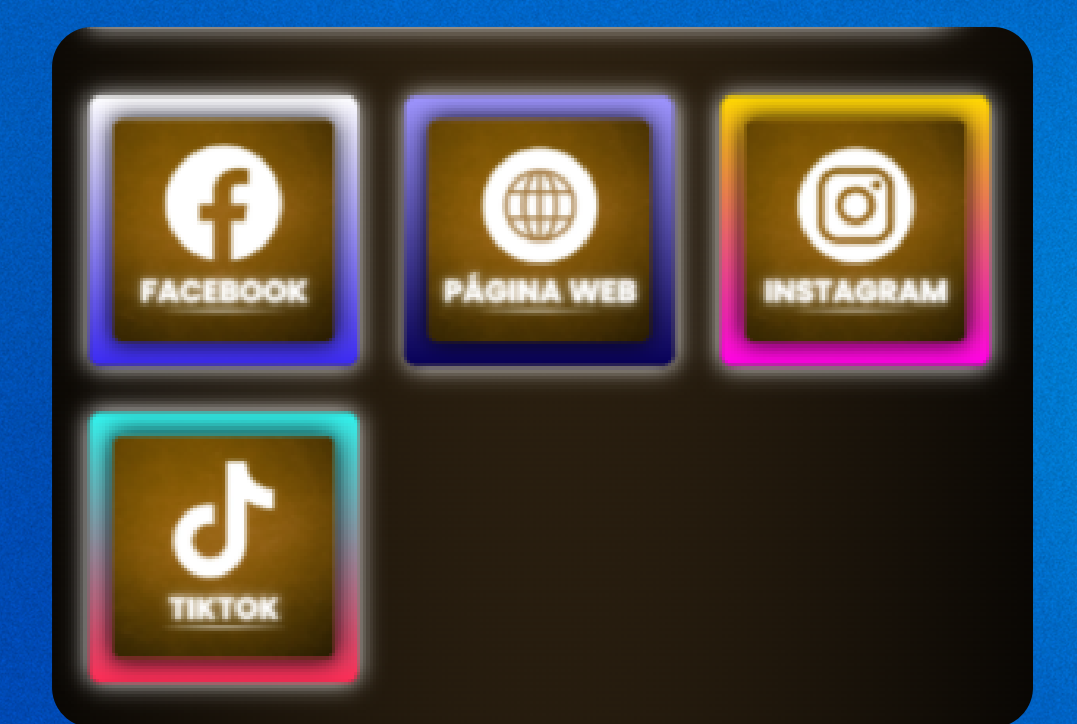

### Navega tu tarjeta como una app: un menú interactivo que lo muestra todo, fácil y ordenado.

Haz que tus clientes encuentren lo que buscan con un menú moderno y funcional.

Menú

### GPC TECNOLOGY

Construimos tu Marca de Manera Digital

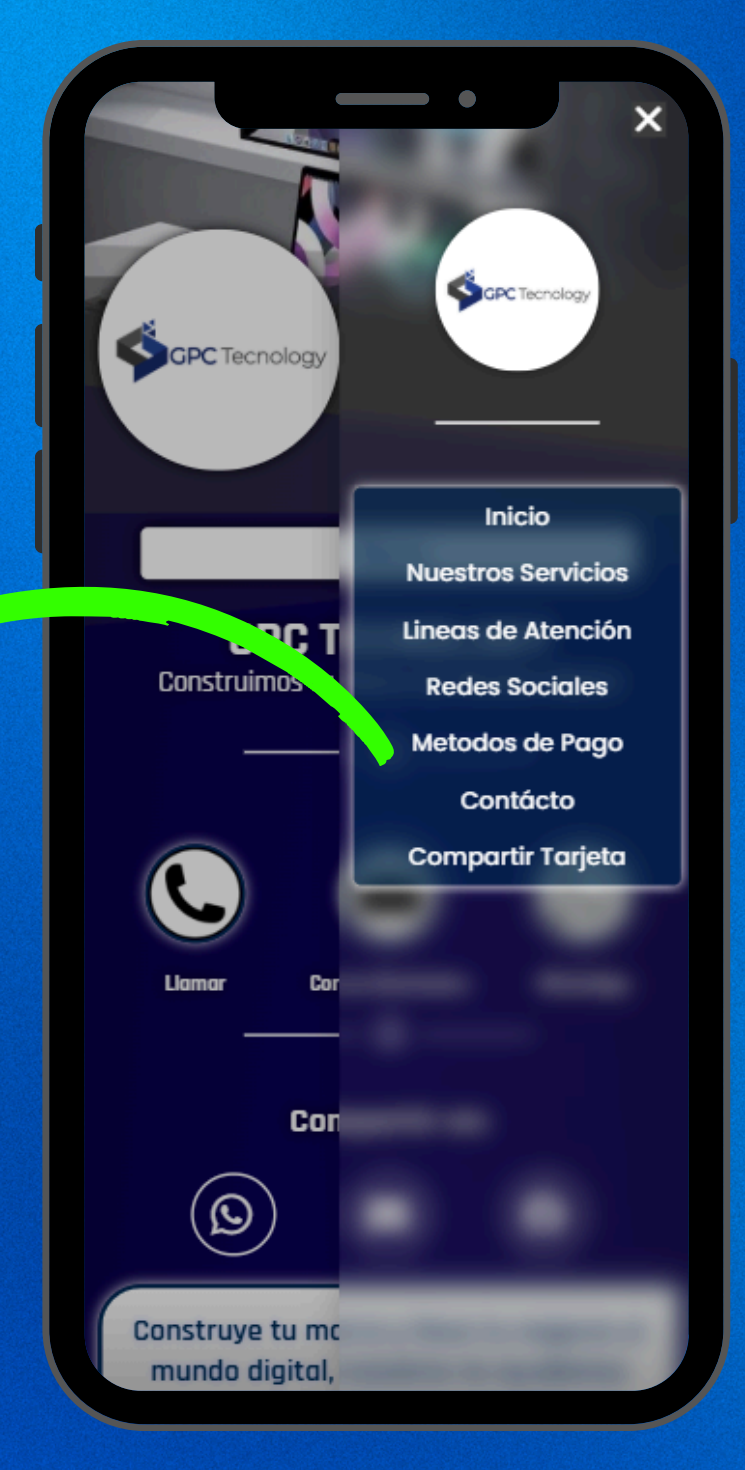

### Recuerda los 3 metodos para compartir tu tarjeta digital

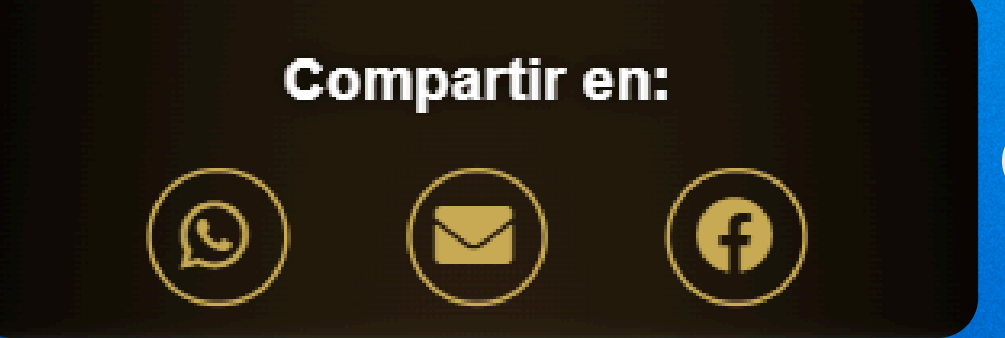

Desde el link o directamente en la tarjeta digital

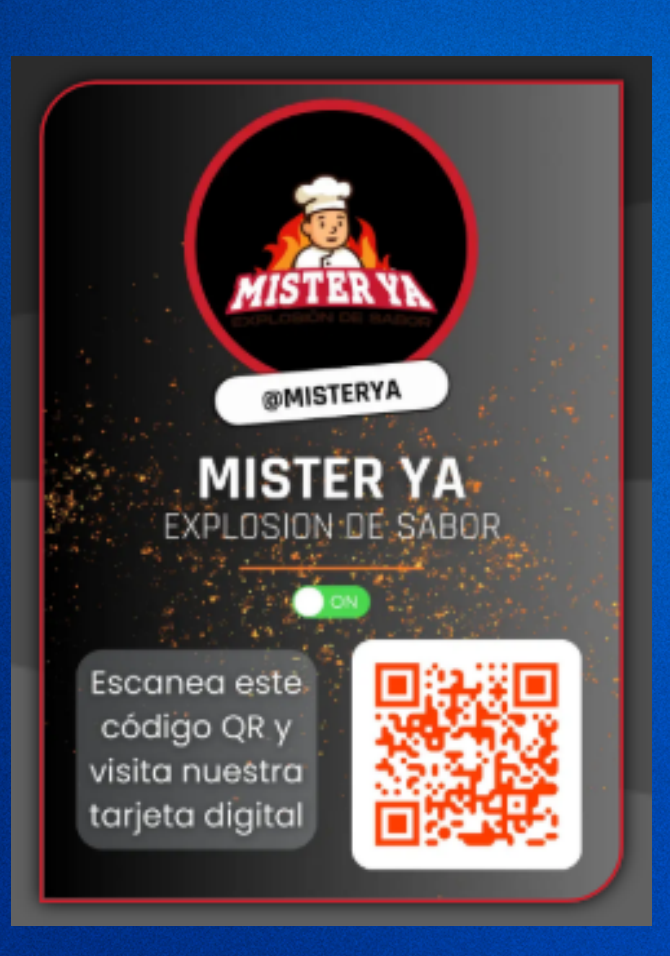

Compartiendo tu Codigo QR de tu tarjeta digital

## Instala tu Tarjeta Digital en tu celular

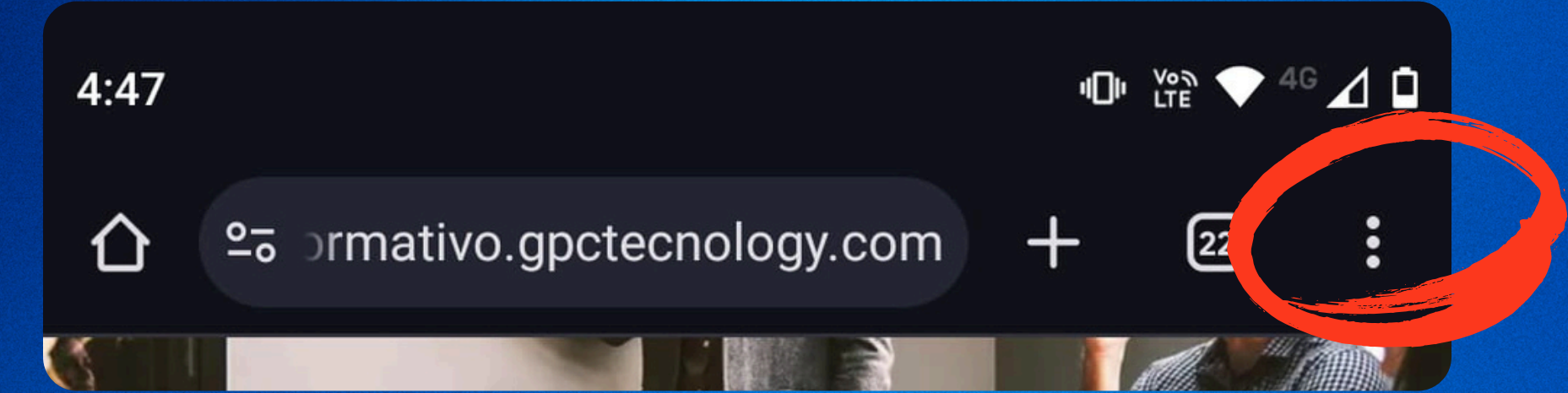

En el navegador de Chrome vamos a los 3 puntos en la parte superior derecha

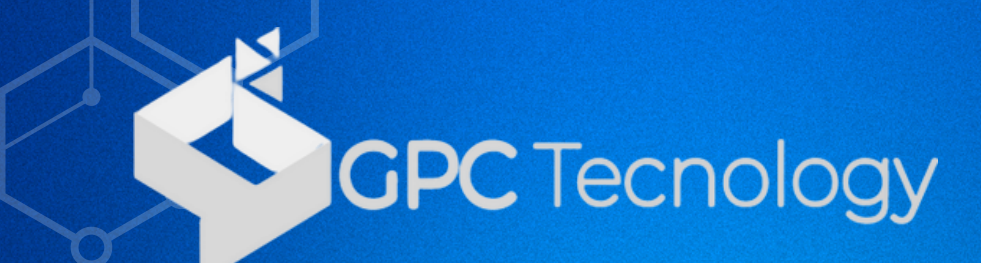

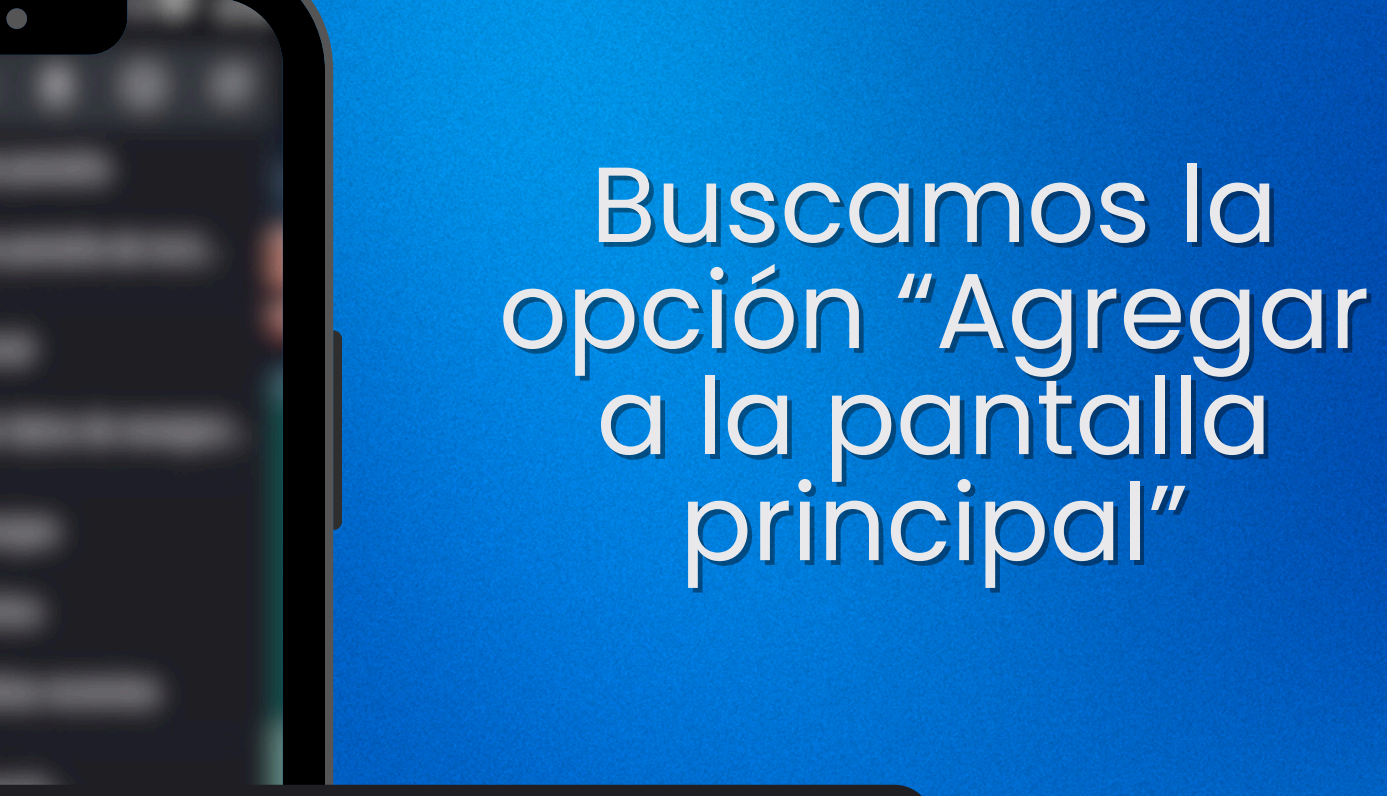

Agregar a la pantalla prin...

Nos va salir una ventana con un botón que dice Instalar, le damos click

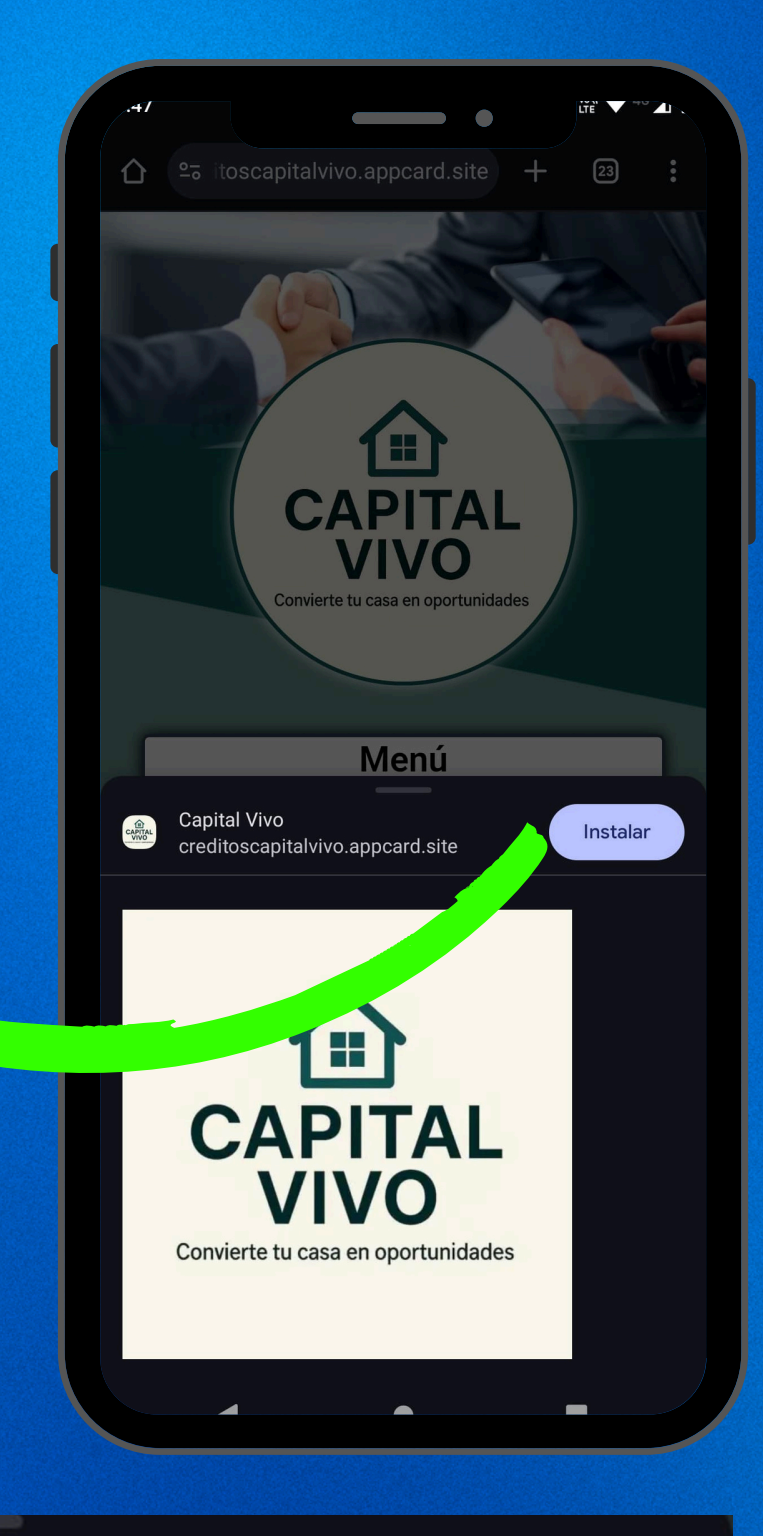

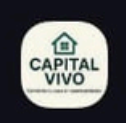

Capital Vivo creditoscapitalvivo.appcard.site

Instalar

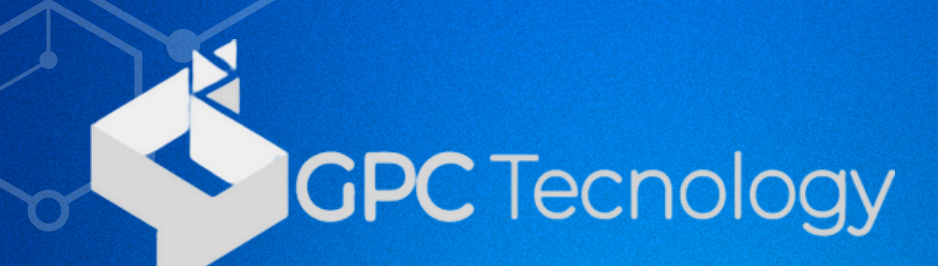

### !Y listo! Tu Tarjeta Digital quedará instalada en tu dispositivo movil

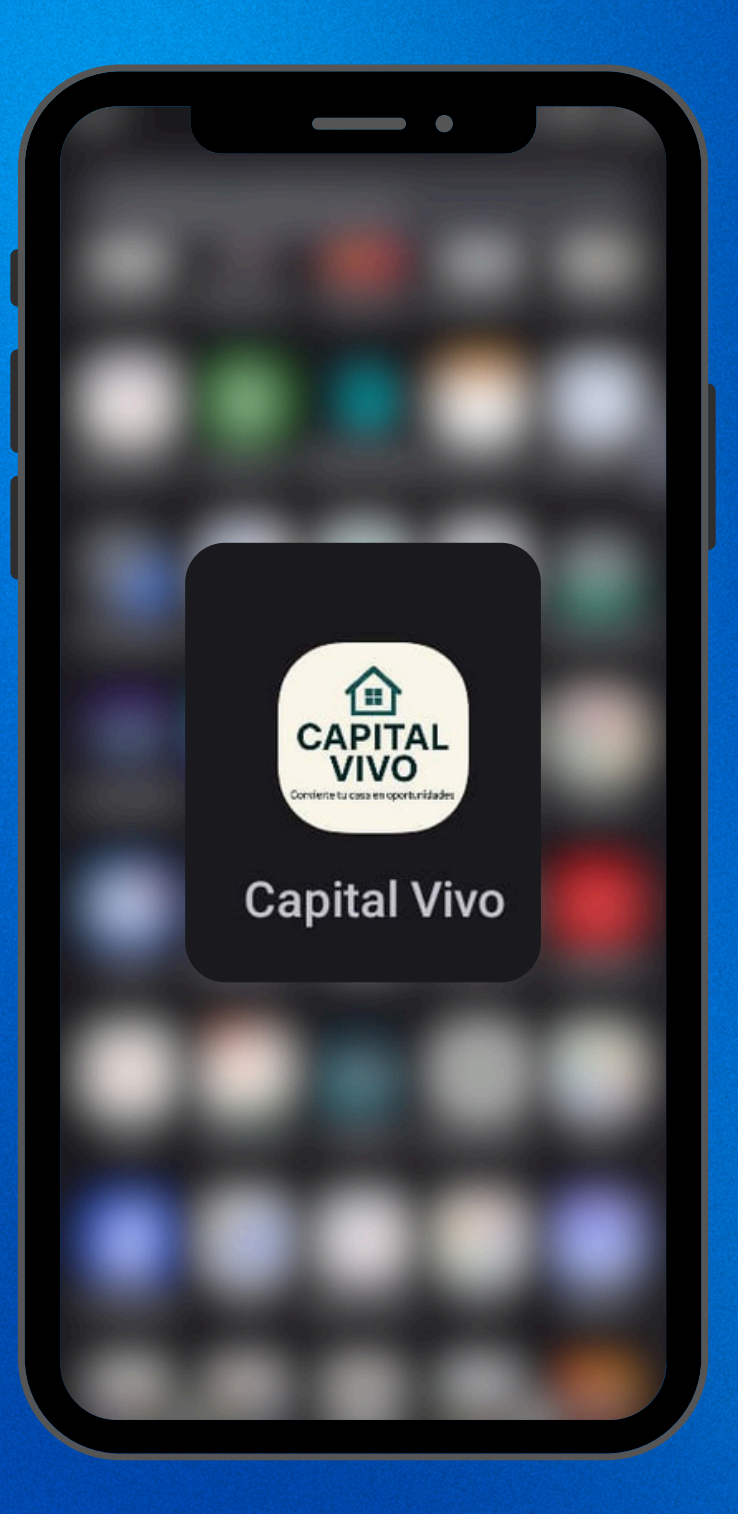